## 附件 2: 美术学院自考论文(设计)系统学生报考流程

1. 学生首先打开浏览器,输入 aolzk.scnu.edu.cn 按回车键进入系统界面

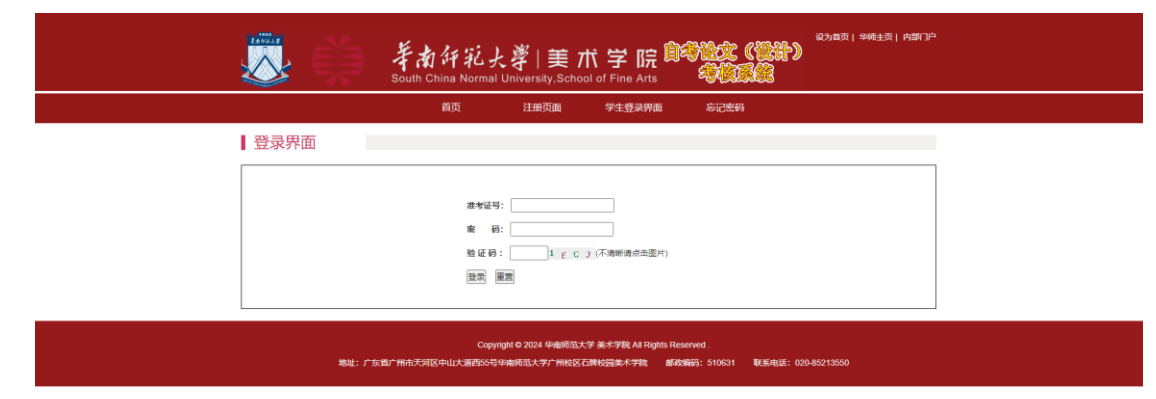

2. 点击"注册页面"

| 注意事項                                                                                                    |
|----------------------------------------------------------------------------------------------------|
| 自考毕业论文(设计)报考须知:                                                                                                    |
| 1. 所有社会考生, 服务部活券和対量を並考は112(中的全部委員会公参, 造参和広義活動)且成绩合格, 建文打研学院率核四方可申請服务     1. 所有社会考生, 服务部活券和対量を並当時に対印的全部委員会公参, 造参和広義活動)日成場合格, 建文打研学院率核四方可申請服务     1. 所有社会考生, 服务部活券和公司、可提問時た品計专业(本科, 学业代表: 103002)、原参(艺术记计社业设计)(環理代表: 00990)这两门科目:     2. デス教育专业(本科, 专业代表: 50010) 和認思律務員社与制作学业(年科, 专业代表: 50012)、原参(艺术记计社业设计)(環理代表: 00990)这两门科目:     3. 所有过去和过一组(书, 专业代表: 500111)和認思律務員社与制作学业(年科, 专业代表: 60012)、原参(艺术校社)社业会习)(環理代表: 1144)和(日地业会习)(環理代表: 1144)和(日地业会习)(環理代表: 1144)和(日地业会习)(環理代表: 1144)和(日地业会习)(現理代表: 1144)和(日本社会会习)(現在代表: 50902)公司)(最考 (艺术校社)社会会习)(最考试表)     3. 考试形式: 用成計時向对特征设计计量(任务)(保護代表: 10404)和(日本社会会子)(環理代表: 1144)和(日本社会会子)(環理代表: 10404)和(日本社会会)(国代表: 10404)和(日本社会会会子))(現代表: 1144)和(日本社会会子)(調理代表: 1144)和(日本社会会会子)(調理代表: 1144)和(日本社会会会)(調理代表: 1144)和(日本社会会会子)(調理代表: 1144)和(日本社会会会会)(国社会会会)(調理代表: 1144)和(日本社会会会会子)(国社会会会会)(国社会会会会会会会会会会会会会会会会会会会会会会会会会会会会 |
| 华南师范大学美术学校目录办<br>2024年19月13日                                                                                                    |
| 我已阅读并同意须知内容                                                                                                    |

| abia.g | 華南評範去<br>South China Normal                                      | 。<br>。<br>University,School       | 、学院 <sup>節</sup>                                                                                                    | 9122 (1247)<br>- FREE             | 设为首页  华师主页  内部门户 |
|--------|------------------------------------------------------------------|-----------------------------------|----------------------------------------------------------------------------------------------------|-----------------------------------|------------------|
|        | 首页                                                               | 注册页面                              | 学生登录界面                                                                                                    | 忘记密码                              |                  |
| 用户注册登记 |                                                                  |                                   |                                                                                                    |                                   |                  |
|        | 所报专业:<br>学生姓名:<br>身份证号:<br>注册嘧码<br>确认您码<br>手机号码:<br>注册邮箱<br>验证码: |                                   | <ul> <li>输入正确</li> <li>输入正确</li> <li>身分证号码符</li> <li>进考证号符合</li> <li>密码符合要求</li> <li>密码给入正确</li> <li>输入正确</li> <li>输入正确</li> <li>输入正确</li> <li>(不清晰清点击图片)</li> </ul> | 合标准<br>示准<br>密码强度: 高              |                  |
|        |                                                                  | 注册                                |                                                                                                    |                                   |                  |
| 地址: 广方 | Copyrin<br>省广州市天河区中山大道西55号4                                      | ght © 2024 华南师范大学<br>华南师范大学广州校区石牌 | 美术学院 All Rights Rese<br>较园美术学院  邮政编                                                                                                    | erved .<br>嗣子: 510631   联系电话: 020 | 0-85213550       |

3.点击"我已阅读并同意须知内容"进入系统注册页面,并填写相关信息,点击注册

4.成功注册后会弹出对话框,请截图保存

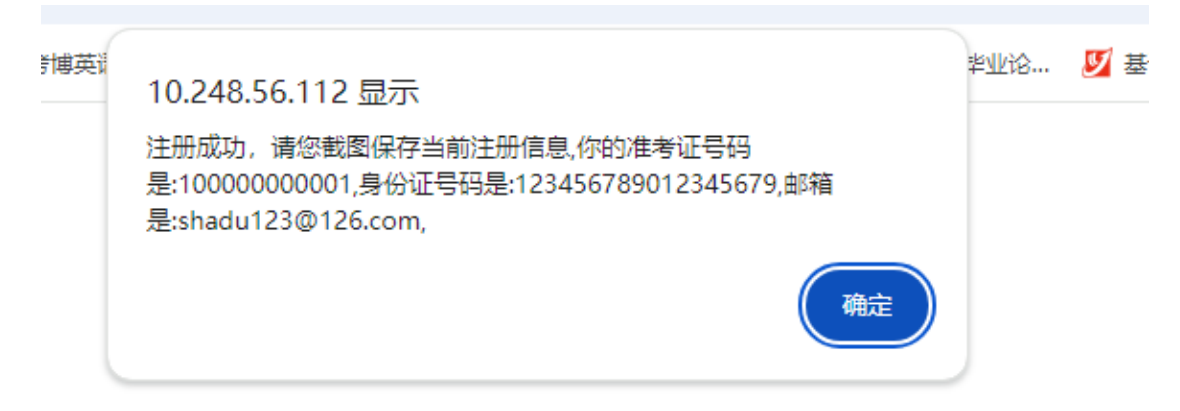

|      | 首页                          | 注册页面                               | 学生登录界面                               | 忘记密码                         |                |
|------|-----------------------------|------------------------------------|--------------------------------------|------------------------------|----------------|
| 登录界面 |                             |                                    |                                      |                              |                |
|      | 准考证                         | 号: 10000000001                     |                                      |                              |                |
|      | 密验证证                        | 码:<br>码: 95h3 95 H                 | 3 (不清晰请点击图片)                         |                              |                |
|      | 登录                          | 重置                                 |                                      |                              |                |
| 地山   | Cop<br>:: 广东省广州市天河区中山大道西554 | yright © 2024 华南师范ታ<br>号华南师范大学广州校区 | 、学美术学院 All Rights Res<br>百牌校园美术学院 邮政 | served .<br>编码: 510631 联系电话: | : 020-85213550 |

## 5.然后登录进入报考系统

6.点击"",进入信息填写界面

|        | 学 · · · · · · · · · · · · · · · · · · · | 的研究大學  <br>China Normal Univers | 美术学院<br>ity,School of Fine Arts |      | CCCCCCCCCCCCCCCCCCCCCCCCCCCCCCCCCCCCCC | 华师主页   内部 |  |  |  |  |
|--------|-----------------------------------------|---------------------------------|---------------------------------|------|----------------------------------------|-----------|--|--|--|--|
| ŭ      | 文报考申请信息填写                               | 论文报考申请信息查询                      | 报考资格审核结果查询                      | 密码修改 | 退出报考系统                                 |           |  |  |  |  |
| 你的当前位置 | <b>፤:首页 &gt;&gt;报考资格</b>                | 审核结果查询 >> <mark>学生论</mark> 3    | <b>【报考编号为:202420001</b>         |      |                                        |           |  |  |  |  |
|        | 姓名                                      | 测试                              | 性别                              | J    |                                        |           |  |  |  |  |
|        | 自考准考证号                                  | 1000000000                      | 1 身份证                           | 号 12 | 3456789012345679                       | 1         |  |  |  |  |
|        | 本科专业                                    | 视觉传达设计                          | 论文报名                            | 编号   | 202420001                              |           |  |  |  |  |
|        | 联系电话                                    | 1234567890                      | 1 由8箱                           | i st | nadu123@126.com                        |           |  |  |  |  |
|        |                                         | 考生信息简表验证码                       |                                 |      |                                        |           |  |  |  |  |
|        | ŝ                                       | 考生信息简表上传地址                      |                                 |      |                                        |           |  |  |  |  |
|        |                                         | Ì                               | 论文预报名申请是否通过                     |      |                                        |           |  |  |  |  |
|        | 申请信息还没有提交                               |                                 |                                 |      |                                        |           |  |  |  |  |
|        | 毕业论文报考结果                                |                                 |                                 |      |                                        |           |  |  |  |  |
|        |                                         | 您                               | 未缴纳本次论文考核费用                     |      |                                        |           |  |  |  |  |

Copyright © 2024 华南师范大学 美术学院 All Rights Reserved。 地址:广东省广州市天河区中山大道西55号华南师范大学广州校区石牌校园美术学院 邮政编码:510631 联系电话:020-85213550

地理:) 乐有/州市大问区中山大道四55号华南师泡大子/州校区石牌校园美木子院 即收编码:510631 联系电话:020-852135

South China Normal University, School of Fine Arts 🛛 🔧 论文报考申请信息填写 论文报考申请信息查询 报考资格审核结果查询 密码修改

够改 退出报考系统

## 你的当前位置: 首页 >>论文报考申请信息填写( 带有红色\*为必填项) >>学生论文报名编号为:202420001

| 请先         | 上传考生信息      | 简表(只能上传pdf)** | 进     | 译文件 未选择  | 释任何文件 |    |              | 文件上传     |
|------------|-------------|---------------|-------|----------|-------|----|--------------|----------|
| 姓名         |             | 测试            | ]     |          | 1     | 生别 |              | *        |
| 自考准考证<br>号 |             | 1000000000    | )1    |          | 身份证号  | 12 | 345678901234 | 15679    |
| 本科专业       |             |               | 视     | 觉传达设计 (ス | 本科)   | ~  |              |          |
| 联系电话       | 12345678901 |               |       | ]        | Ê     | 邮箱 | shadu123@    | )126.com |
|            | 考生信息简       | 表验证码          |       |          |       |    | *            |          |
|            | 考生信息简表      | 長上传地址         |       |          |       |    |              |          |
|            |             |               | 如何查   | 词信息简表验证  | 正码?   |    |              |          |
|            |             |               |       | 考试成绩     |       |    |              |          |
| 类型序号       | 课程代码        | 课程名称          |       |          | 学分    | 成绩 | 课程类别         | 考试方式     |
| 001        | 03708       | 中国近现          | 代史纲朝  | EV.      | 2     | 0  | 必考           | 笔试       |
| 002        | 03709       | 马克思主义         | 基本原理  | 概论       | 4     | 0  | 必考           | 笔试       |
| 003        | 00694       | 设计            | 素描    |          | 3     | 0  | 必考           | 实践       |
| 004        | 00695       | 设计            | 色彩    |          | 3     | 0  | 必考           | 实践       |
| 005        | 09223       | 计算机辅助设计 (A    | UTOCA | D/3DMAX) | 6     | 0  | 必考           | 实践       |
| 006        | 05712       | 艺术设           | 计基础   |          | 3     | 0  | 必考           | 实践       |
| 007        | 09235       | 设计            | 原理    |          | 3     | 0  | 必考           | 实践       |
| 800        | 00713       | 字体            | 设计    |          | 4     | 0  | 必考           | 实践       |
| 009        | 09236       | 编排            | 设计    |          | 4     | 0  | 必考           | 实践       |
| 010        | 08717       | 平面广告设         | 设计与制  | 作        | 6     | 0  | 必考           | 实践       |
| 011        | 05546       | 系列书籍装帧设计      |       |          | 5     | 0  | 必考           | 实践       |
| 012        | 10418       |               |       |          | 3     | 0  | 必考           | 实践       |
| 013        | 04693       | 网页            | 设计    |          | 4     | 0  | 必考           | 实践       |
| 101        | 00015       | 英语            | (二)   |          | 14    | 0  | 选考           | 笔试       |
|            |             |               |       |          | -     | -  |              | ****     |

7.在信息填写界面,请先上传考生信息简表

| 论文报考申读         | \$信息填写 · ì  | 论文报考申请信息查询               | 报考资格审核结         | 果查询          | 密码修   | 改          | 退出报考系统 |          |
|----------------|-------------|--------------------------|-----------------|--------------|-------|------------|--------|----------|
| 的当前位置:首页 >     | >论文报考申      | 请信息填写( <mark>带有红色</mark> | **为必填项) >>      | 学生论文报名       | 编号为:2 | 02420001   |        |          |
| 请先.            | 上传考生信息简     | 箭表(只能上传pdf)**            | 选择文件未           | 选择任何文件       |       |            | 文件上    | 传        |
| • 打开           | 1           |                          |                 |              |       |            | ×      |          |
| ← → ~ ↑ 📙 → 此用 | 脑 → Desktop | > 美术                     |                 |              | νõ    | 在 美术 中搜索   | م      |          |
| 组织 ▼ 新建文件夹     |             |                          |                 |              |       |            | - 🔳 👔  | -        |
| 我的坚果云 ^        | 名称          | ^                        | 修改日期            | 类型           | 大小    |            |        | 5        |
| 🔜 此电脑          | tbbg1.png   |                          | 2024/9/7 9:43   | PNG 文件       |       | 2 KB       |        | -        |
| 3D 对象          | 📄 考生开题报告    | .docx                    | 2024/9/12 22:14 | Microsoft W  | ord   | 0 KB       |        | _        |
| Desktop        | 📲 考生论文.doc  | x                        | 2024/9/12 22:15 | Microsoft W  | ord   | 0 KB       |        |          |
| - 和5           | 📫 考生论文查重    | .docx                    | 2024/9/12 22:14 | Microsoft W  | ord   | 0 KB       |        |          |
|                | 📓 考生论文查重    | .pdf                     | 2024/9/12 22:16 | Foxit PDF Re | ade   | 175 KB     |        |          |
|                | 💼 考生信息简表    | .docx                    | 2024/9/12 22:14 | Microsoft W  | ord   | 0 KB       |        | _        |
|                | ◎ 考生信息简表    | .pdf                     | 2024/9/12 22:15 | Foxit PDF Re | ade   | 175 KB     |        | _        |
| ◆ ▶ 戦          | 🚟 美术考生论文    | .rar                     | 2024/9/12 22:15 | WinRAR 压缩    | 文     | 2 KB       |        |          |
| ♪ 音乐           |             |                          |                 |              |       |            |        |          |
| 🏪 本地磁盘 (C:)    |             |                          |                 |              |       |            |        |          |
| 🛖 本地磁盘 (D:)    |             |                          |                 |              |       |            |        | _        |
| 🔜 本地磁盘 (E:)    |             |                          |                 |              |       |            |        |          |
| 🔜 本地磁盘 (F:)    |             |                          |                 |              |       |            |        |          |
|                |             |                          |                 |              |       |            |        |          |
| 文件名            | (N): 考生信息简表 | .pdf                     |                 |              | ~     | 所有文件 (*.*) | ~      | -        |
|                |             |                          |                 |              |       | 打开(O)      | 取消     |          |
| 009            | 09236       | 编相论                      | 动               | 4            | 10    | 必考         | 实践     | <u> </u> |
| 010            | 08717       | 平面广告设                    | 计与制作            | 6            | 0     | 必考         | 实践     |          |
| 011            | 05546       | 系列书籍教                    | 专帧设计            | 5            | 0     | 必考         | 实践     |          |
| 012            | 10418       | VI设                      | <u></u>         | 3            | 0     | 必考         | 实践     |          |
| 012            | 04693       | 國市後                      |                 | 4            | 0     | 心老         | 定路     |          |
| 015            | 04000       | Mark 6                   | K M             |              | V     |            | 2600   |          |

8.点击确定文件上传

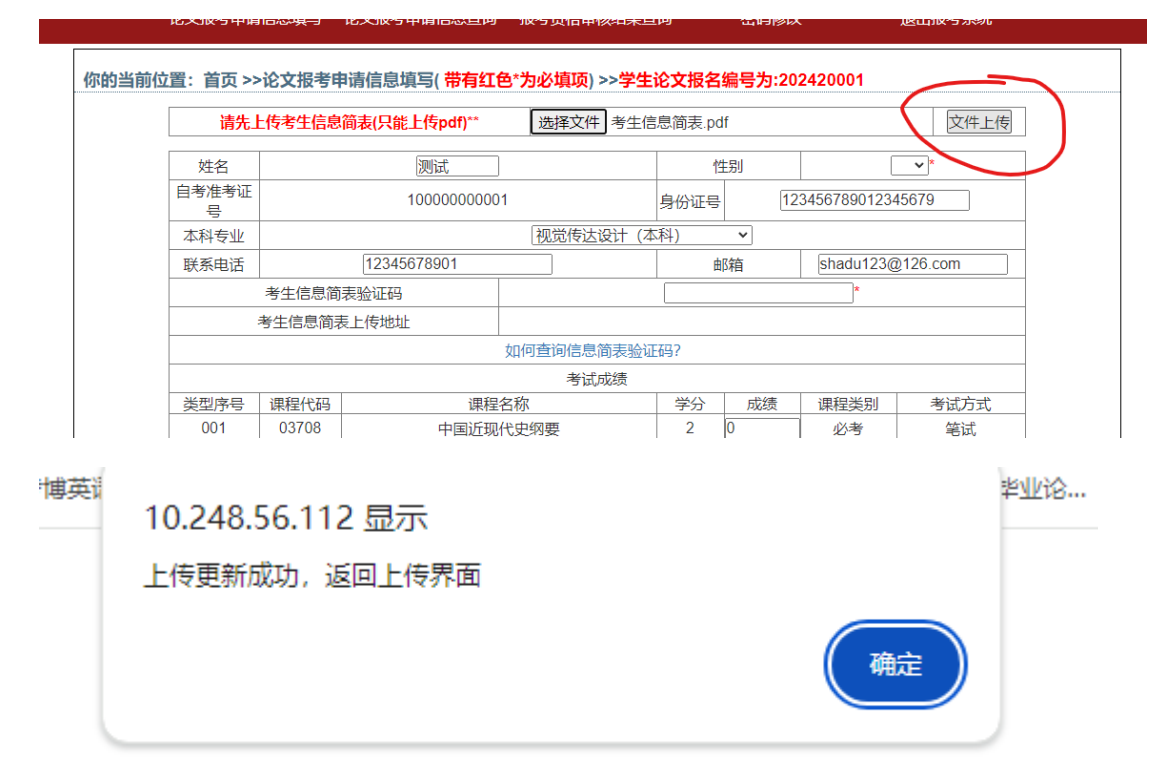

9.填写相关成绩信息

| 适: 首页 >>   | >论文报考明        | 申请信息填写( 带有红色  | 5*为必填项) >>学生 | <b>E论文报</b> | 名编号为:2        | 202420001      |         |
|------------|---------------|---------------|--------------|-------------|---------------|----------------|---------|
| 请先         | 上传考生信息        | 简表(只能上传pdf)** | 选择文件未选       | 圣任何文件       | ŧ             |                | 文件上传    |
| 姓名         |               | 测试            |              |             | 性别            |                | →*      |
| 自考准考证<br>号 |               | 1000000001    |              |             | ₹ (           | 12345678901234 | 5679    |
| 本科专业       |               |               | 视觉传达设计(      | 本科)         | ~             |                |         |
| 联系电话       |               | 12345678901   |              |             | 邮箱            | shadu123@      | 126.com |
| (          | 考生信息简表验证码     |               |              |             |               | *              | >       |
|            | <u>長上</u> 传地址 | 视觉传达设计        | +2024200     | 01测试100     | 0000000011726 | 157377.pdf     |         |
|            |               |               | 如何查询信息简表验    | 证码?         |               |                |         |
|            |               |               | 考试成绩         |             |               |                |         |
| 类型序号       | 课程代码          | 课程名           | 3称           | 学分          | 成绩            | 课程类别           | 考试方式    |
| 001        | 03708         | 中国近现任         | 代史纲要         | 2           | 0             | 必考             | 笔试      |
| 002        | 03709         | 马克思主义基本原理概论   |              |             | 0             | 必考             | 笔试      |
| 003        | 00694         | 设计数           |              |             |               | 必考             | 实践      |
| 004        | 00695         | 设计包           | 色彩           | 3           | 0             | 必考             | 实践      |
| 005        | 09223         | 计算机辅助设计 (AL   | TOCAD/3DMAX) | 6           | 0             | 必考             | 实践      |
| 006        | 05712         | 艺术设计          | 十基础          | 3           | 0             | 必考             | 实践      |
| 007        | 09235         | 设计师           | 見理           | 3           | 0             | 必考             | 实践      |
| 008        | 00713         | 字体试           | 设计           | 4           | 0             | 必考             | 实践      |
| 009        | 09236         | 编排词           | 设计           | 4           | 0             | 业考             | 实践      |
| 010        | 08717         | 平面广告设         | 计与制作         | 6           | 0             | 必考             | 实践      |
| 011        | 05546         | 系列书籍等         | 麦帧设计         | 5           | 0             | 必考             | 实践      |
| 012        | 10418         | VI设           | <del>ो</del> | 3           | 0             | 必考             | 实践      |
| 013        | 04693         | 网页词           | 段计           | 4           | 0             | 业考             | 实践      |
| 101        | 00015         | 英语(           | 二)           | 14          | 0             | 选考             | 笔试      |
| 102        | 04026         | 设计制           | <br>美学       | 3           | 0             | 选考             | 笔试      |
| 103        | 10419         | 设计词           | 周査           | 6           | 0             | 选考             | 实践      |
| 104        | 10420         | 装饰            | 5            |             | 0             | 选考             | 实践      |
| 201        | 04317         | 素技            | <b>H</b>     | 4           | 0             | 加考             | 实践      |

## 10. 填写完成后点击保存信息,会跳转到信息查询界面

| 联系电话 | 12345678901 |             |               | E         | 耶箱       | shadu123@                 | )126.com   |
|------|-------------|-------------|---------------|-----------|----------|---------------------------|------------|
|      | 考生信息简       | 表验证码        |               |           |          | *                         |            |
|      | 考生信息简表      | 長上传地址       | 视觉传达设计        | -20242000 | )1测试1000 | 000000011726 <sup>-</sup> | 157377.pdf |
|      |             |             | 如何查询信息简表验证    | E码?       |          |                           |            |
|      |             |             | 考试成绩          |           |          |                           |            |
| 类型序号 | 课程代码        | 课程          | 课程名称          |           |          | 课程类别                      | 考试方式       |
| 001  | 03708       | 中国近现        | 代史纲要          | 2         | 78       | 必考                        | 笔试         |
| 002  | 03709       | 马克思主义基      | 基本原理概论        | 4         | 76       | 必考                        | 笔试         |
| 003  | 00694       | 设计          | 素描            | 3         | 67       | 必考                        | 实践         |
| 004  | 00695       | 设计          | 色彩            | 3         | 77       | 必考                        | 实践         |
| 005  | 09223       | 计算机辅助设计 (A  | UTOCAD/3DMAX) | 6         | 78       | 必考                        | 实践         |
| 006  | 05712       | 艺术设         | 计基础           | 3         | 76       | 必考                        | 实践         |
| 007  | 09235       | 设计          | 原理            | 3         | 76       | 必考                        | 实践         |
| 008  | 00713       | 字体          | 字体设计          |           |          | 必考                        | 实践         |
| 009  | 09236       | 编排          | 编排设计          |           |          | 必考                        | 实践         |
| 010  | 08717       | 平面广告词       | 设计与制作         | 6         | 74       | 必考                        | 实践         |
| 011  | 05546       | 系列书籍        | 装帧设计          | 5         | 72       | 必考                        | 实践         |
| 012  | 10418       | VIt         | देरी          | 3         | 71       | 必考                        | 实践         |
| 013  | 04693       | 网页          | 设计            | 4         | 77       | 必考                        | 实践         |
| 101  | 00015       | 英语          | (二)           | 14        | 76       | 选考                        | 笔试         |
| 102  | 04026       | 设计          | 美学            | 3         | 0        | 选考                        | 笔试         |
| 103  | 10419       | 设计          | 调查            | 6         | 0        | 选考                        | 实践         |
| 104  | 10420       | 装饰          | 表现            | 5         | 0        | 选考                        | 实践         |
| 201  | 04317       | 素           | 素描            |           | 0        | 加考                        | 实践         |
| 202  | 04315       | 色           | 彩             | 5         | 0        | 加考                        | 实践         |
| 203  | 10177       | 设计          | 基础            | 6         | 0        | 加考                        | 笔试         |
|      | *选          | 考课程只需填写英语(二 | )或其他三门远考课成绩   | ;如夹语(     | )免考,填写.  | 成绩为60分                    |            |

**11**.确认信息无误后可以提交报考信息,一旦提交确认则不可以在修改,如果有问题可以选择返回修改

| 类型序号 | 课程代码  | 课程           | 名称            | 学分    | 成绩     | 课程类别   | 考试方式 |
|------|-------|--------------|---------------|-------|--------|--------|------|
| 001  | 03708 | 中国近现         | 代史纲要          | 2     | 78     | 必考     | 笔试   |
| 002  | 03709 | 马克思主义基       | 基本原理概论        | 4     | 76     | 必考     | 笔试   |
| 003  | 00694 | 设计           | 素描            | 3     | 67     | 必考     | 实践   |
| 004  | 00695 | 设计           | 色彩            | 3     | 77     | 必考     | 实践   |
| 005  | 09223 | 计算机辅助设计 (A   | UTOCAD/3DMAX) | 6     | 78     | 必考     | 实践   |
| 006  | 05712 | 艺术设          | 计基础           | 3     | 76     | 必考     | 实践   |
| 007  | 09235 | 设计           | 原理            | 3     | 76     | 必考     | 实践   |
| 008  | 00713 | 字体           | 设计            | 4     | 75     | 必考     | 实践   |
| 009  | 09236 | 编排设计         |               | 4     | 73     | 必考     | 实践   |
| 010  | 08717 | 平面广告设计与制作    |               | 6     | 74     | 必考     | 实践   |
| 011  | 05546 | 系列书籍装帧设计     |               | 5     | 72     | 必考     | 实践   |
| 012  | 10418 | VIt          | VI设计          |       | 71     | 必考     | 实践   |
| 013  | 04693 | 网页           | 设计            | 4     | 77     | 必考     | 实践   |
| 101  | 00015 | 英语           | (二)           | 14    | 76     | 选考     | 笔试   |
| 102  | 04026 | 设计           | 美学            | 3     | 0      | 选考     | 笔试   |
| 103  | 10419 | 设计           | 调查            | 6     | 0      | 选考     | 实践   |
| 104  | 10420 | 装饰           | 表现            | 5     | 0      | 选考     | 实践   |
| 201  | 04317 | 素            | 描             | 4     | 0      | 加考     | 实践   |
| 202  | 04315 | 色            | 彩             | 5     | 0      | 加考     | 实践   |
| 203  | 10177 | 设计           | 基础            | 6     | 0      | 加考     | 笔试   |
|      |       | *选考课程只需填写英语( | 二) 或其他三门选者课成组 | 责.学生编 | 号为:202 | 420001 |      |

12.等待系统管理人员的审核,审核结果没有问题就会显示

|       | and the sout | 有纤乳大學   美<br>h China Normal University.Sct | 术 字      | た<br>IF完 節<br>ne Arts | 之公代<br>令书仪<br>(1)  |               | 华师主页  内 |  |  |  |  |
|-------|--------------|--------------------------------------------|----------|-----------------------|--------------------|---------------|---------|--|--|--|--|
|       | 论文报考申请信息填写   | 论文报考申请信息查询 报考资格                            | 各审核结果重   | 锏 ?                   | 密码修改               | 退出报考系统        |         |  |  |  |  |
| 你的当前伯 | 立置:首页 >>报考资村 | 各审核结果查询 >> <mark>学生论文报考</mark> 编           | 扁号为:2024 | 420001                |                    |               |         |  |  |  |  |
|       | 姓名           | 测试                                         |          | 性别                    |                    | 男             |         |  |  |  |  |
|       | 自考准考证号       | 10000000001                                |          | 身份证号                  | 123456789012345679 |               |         |  |  |  |  |
|       | 本科专业         | 视觉传达设计                                     |          | 论文报名编号                |                    | 202420001     |         |  |  |  |  |
|       | 联系电话         | 12345678901                                |          | 邮箱                    | sha                | du123@126.com |         |  |  |  |  |
|       | 考            | 生信息简表验证码                                   |          |                       |                    |               |         |  |  |  |  |
|       | 考生           | 信息简表上传地址                                   | 视觉传过     | 00000011726157377.pdf |                    |               |         |  |  |  |  |
|       |              | 论文预报                                       | 8名申请是否   | 通过                    |                    |               |         |  |  |  |  |
|       |              | 论文报考资格审核通过                                 |          |                       |                    |               |         |  |  |  |  |
|       |              | 毕业论文报考结果                                   |          |                       |                    |               |         |  |  |  |  |
|       |              | 您未缴纳2                                      | 本次论文考核   | §费用                   |                    |               |         |  |  |  |  |
|       |              |                                            |          | ~~~~                  |                    |               |         |  |  |  |  |

Copyright © 2024 华南师范大学 美术学统 All Rights Reserved . 地址:广东省广州市天河区中山大道西55号华南师范大学广州校区石牌校园美术学统 邮政编码:510631 联系电话:020-85213550

如果审核不通过则显示如下

|       | 论文报考申请信息填写  | 论文报考申请信息查询 报考资                  | 格审核结果查                                     | 间       | 密码修改        | 退出报考系统        |  |  |  |  |
|-------|-------------|---------------------------------|--------------------------------------------|---------|-------------|---------------|--|--|--|--|
| 尔的当前位 | 這:首页 >>报考资格 | 审核结果查询 >> <mark>学生论文报考</mark> 编 | 扁号为:2024                                   | 420001  |             |               |  |  |  |  |
|       | 姓名          | 测试                              |                                            | 性别      |             | 男             |  |  |  |  |
|       | 自考准考证号      | 10000000001                     |                                            | 身份证号    | 12345       | 6789012345679 |  |  |  |  |
|       | 本科专业        | 视觉传达设计                          | i                                          | 论文报名编号  | £ 202420001 |               |  |  |  |  |
|       | 联系电话        | 12345678901                     |                                            | 邮箱      | shadu       | 123@126.com   |  |  |  |  |
|       | 考生          | E信息简表验证码                        |                                            |         | 123         |               |  |  |  |  |
|       | 考生          | 信息简表上传地址                        | 视觉传达设计202420001测试100000000011726157377.pdf |         |             |               |  |  |  |  |
|       |             | 论文预报                            | <b>这名申请是</b> 否                             | 通过      |             |               |  |  |  |  |
|       |             | 审核不通过, 未通过;                     | 报考专业课程                                     | 星或报名信息不 | 5符          |               |  |  |  |  |
|       |             | 毕业论文报考结果                        |                                            |         |             |               |  |  |  |  |
|       |             | 您未缴纳                            | 本次论文考核                                     | 核費用     |             |               |  |  |  |  |

Copyright © 2024 华南师范大学 美术学院 All Rights Reserved . 地址:广东省广州市天河区中山大道西55号华南师范大学广州校区石牌校园美术学院 邮政编码:510631 联系电话:020-85213550

以往则完成报名信息

考核系统

1.当考生已经完成系统缴费,等待系统同步缴费情况,同步缴费情况后,学生端会显示论文 写作参考资料

|        | 手<br>Sout   | 南纤轮大<br>h China Normal l  | ,           | 了学<br>L of Fir | :<br>「完<br>ie Arts | 71121 (L           | en de la constante de la constante de la const | 页  华师主页  内部 |  |  |
|--------|-------------|---------------------------|-------------|----------------|--------------------|--------------------|----------------------------------------------------------------------------------------------------|-------------|--|--|
| 论文报考申讨 | 青信息填写 论文报考  | 申请信息查询 报考                 | 资格审核结果查询    | 论文             | 写作参考资料             | 密码修改               | 收 退                                                                                                    | 出报考系统       |  |  |
| 你的当前位  | 过置:首页 >>报考资 | 各审核结果查询 >> <mark>5</mark> | 学生论文报考编号为   | 为:2024         | 20001              |                    |                                                                                                    |             |  |  |
|        | 姓名          |                           | 测试          |                | 性别                 |                    |                                                                                                    |             |  |  |
|        | 自考准考证号      | 1000                      | 10000000001 |                | 身份证号               | 123456789012345679 |                                                                                                    |             |  |  |
|        | 本科专业        | 视觉                        | 视觉传达设计      |                | 论文报名编号             | 202420001          |                                                                                                    |             |  |  |
|        | 联系电话        | 1234                      | 12345678901 |                | 邮箱                 | shadu123@126.com   |                                                                                                    |             |  |  |
|        | 考           | 生信息简表验证码                  |             |                |                    |                    |                                                                                                    |             |  |  |
|        | 考生          | 信息简表上传地址                  | 必           | 见觉传达           | f                  |                    |                                                                                                    |             |  |  |
|        |             |                           | 论文预报名申      | 请是否            | 通过                 |                    |                                                                                                    |             |  |  |
|        |             |                           | 论文报考资标      | 格审核通           | 过                  |                    |                                                                                                    |             |  |  |
|        |             | 毕业论文报考结果                  |             |                |                    |                    |                                                                                                    |             |  |  |
|        |             |                           | 已成功缴费报名参    | 加本次            | 论文考核               |                    |                                                                                                    |             |  |  |
|        | L           |                           |             |                |                    |                    |                                                                                                    |             |  |  |

Copyright © 2024 华南师范大学 美术学院 All Rights Reserved . 地址:广东省广州市天河区中山大道西55号华南师范大学广州校区石牌校园美术学院 邮政编码:510631 联系电话:020-85213550

2.当开放考核系统后,学生点击"论文终稿上传",进入上传界面

| RAMMAN .  | 手<br>South      | 有研究大學   重<br>n China Normal University,S | した<br>E ポ 学<br>School of Fine              | 院<br>Arts | 201 (BH<br>701363                        | 》    | 华师主页  内部门户 |
|-----------|-----------------|------------------------------------------|--------------------------------------------|-----------|------------------------------------------|------|------------|
| 文报考申请信息填写 | 论文报考申请信息查询      | 报考资格审核结果查询 论                             | 文写作参考资料                                    | 论文终稿      | 让传 · · · · · · · · · · · · · · · · · · · | 密码修改 | 退出报考系统     |
| 你的当前你     | 立置:首页 >>报考资标    | 皆审核结果查询 >>学生论文报考                         | ·<br>编号为:202420                            | 0001      |                                          |      |            |
|           | 姓名              | 测试                                       | 测试 性别                                      |           | 男                                        |      |            |
|           | 自考准考证号          | 10000000001                              | ļ                                          | 身份证号      | 123456789012345679                       |      |            |
|           | 本科专业            | 视觉传达设计                                   | 论3                                         | 文报名编号     | 202420001                                |      |            |
|           | 联系电话            | 12345678901                              |                                            | 邮箱        | shadu123@126                             | .com |            |
|           | 考               | 123                                      |                                            |           |                                          |      |            |
|           | 考生              | 信息简表上传地址                                 | 视觉传达设计202420001测试100000000011726157377.pdf |           |                                          |      |            |
|           | 论文预报名申请是否通过     |                                          |                                            |           |                                          |      |            |
|           | 论文报考资格审核通过      |                                          |                                            |           |                                          |      |            |
|           |                 | 毕                                        | 业论文报考结果                                    |           |                                          |      |            |
|           | 已成功缴费报名参加本次论文考核 |                                          |                                            |           |                                          |      |            |

Copyright © 2024 学術師范大学 美术学院 All Rights Reserved . 地址:广东省广州市天河区中山大道西55号华海师范大学广州校区石牌校园美术学院 邮政编码:510631 联系电话:020-85213550

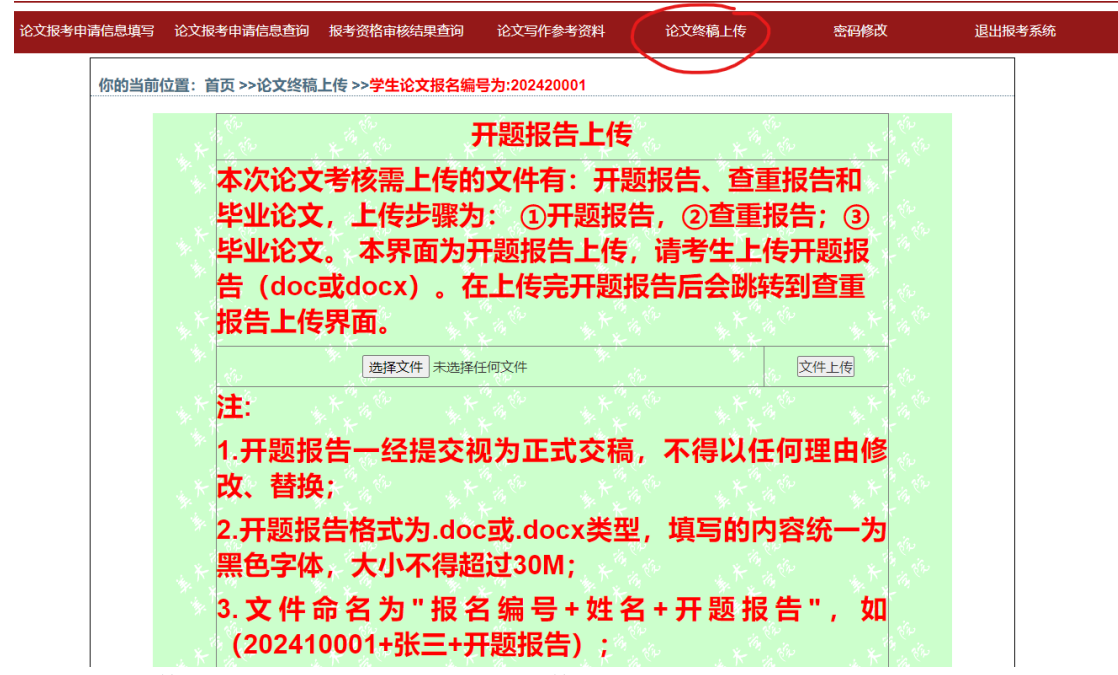

点击选择文件,选择开题报告,然后点击文件上传

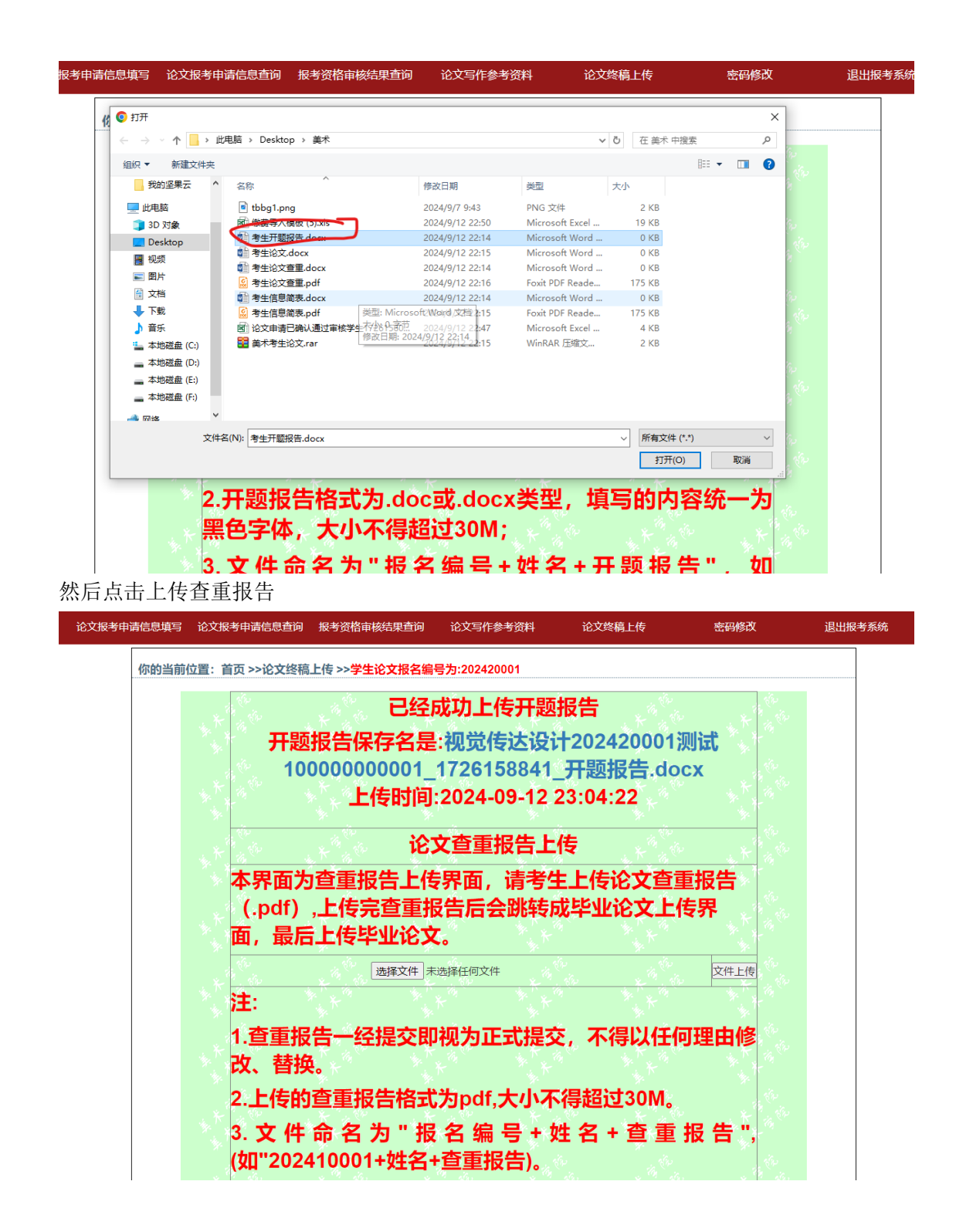

| ية.<br>رو                                         | t                       | <b>2成功上传</b>    | 开题报告            |                     | . 18 <sup>45</sup>                                                                                                    |  |
|---------------------------------------------------|-------------------------|-----------------|-----------------|---------------------|----------------------------------------------------------------------------------------------------|--|
| 打开                                                |                         |                 |                 |                     | ×                                                                                                    |  |
| $\leftrightarrow \rightarrow \checkmark \uparrow$ | > 此电脑 > Desktop > 美术    |                 |                 | <ul> <li></li></ul> |                                                                                                    |  |
| inter Artholica                                   |                         |                 |                 |                     |                                                                                                    |  |
| 狙沢 ▼ 新建又件                                         | ·*                      |                 |                 |                     | ····· · · · · · · · · · · · · · · · ·                                                                                                     |  |
| 我的坚果云                                             | 各称                      | 修改日期            | 类型              | 大小                  | 8                                                                                                    |  |
| 🛄 此电脑                                             | tbbg1.png               | 2024/9/7 9:43   | PNG 文件          | 2 KB                |                                                                                                    |  |
|                                                   | 國                       | 2024/9/12 22:50 | Microsoft Excel | 19 KB               | Sec.                                                                                                    |  |
| Desktop                                           | 💼 考生开题报告.docx           | 2024/9/12 22:14 | Microsoft Word  | 0 KB                | 10                                                                                                    |  |
| 10 10 10 10 10 10 10 10 10 10 10 10 10 1          | ◎ 考生论文.docx             | 2024/9/12 22:15 | Microsoft Word  | 0 KB                | 500                                                                                                    |  |
| These sectors                                     | 電 考生论文查重.docx           | 2024/9/12 22:14 | Microsoft Word  | 0 KB                | 2                                                                                                    |  |
|                                                   | 🧕 考生论文查重.pdf            | 2024/9/12 22:16 | Foxit PDF Reade | 175 KB              |                                                                                                    |  |
| │ 文档                                              | 1 专生信息第事 dom            | 2024/9/12 22:14 | Microsoft Word  | 0 KB                | Sec. 1                                                                                                    |  |
| 🔶 下载                                              | 🔊 考生信息简表.pdf            | 2024/9/12 22:15 | Foxit PDF Reade | 175 KB              | de                                                                                                    |  |
| ▶ 音乐                                              | B 论文申请已确认通过审核学生17261560 | 2024/9/12 22:47 | Microsoft Excel | 4 KB                | and the second second sec |  |
| 🏪 本地磁盘 (C:)                                       | 🚼 美术考生论文.rar            | 2024/9/12 22:15 | WinRAR 压缩文      | 2 KB                |                                                                                                    |  |
| 本地磁盘 (D:)                                         |                         |                 |                 |                     | ~                                                                                                    |  |
| 本地磁盘 (E:)                                         |                         |                 |                 |                     | 32<br>                                                                                                    |  |
|                                                   |                         |                 |                 |                     | ુ દ્વરુ                                                                                                    |  |
|                                                   |                         |                 |                 |                     | 8                                                                                                    |  |
|                                                   | •                       |                 |                 |                     |                                                                                                    |  |
| :                                                 | 文件名(N):考生论文查重.pdf       |                 |                 | ✓ 所有文件 (*.*)        | × 🖏                                                                                                    |  |
|                                                   |                         |                 |                 |                     |                                                                                                    |  |

| 1 the        | the the               | in the               | in the           |                                        |
|--------------|-----------------------|----------------------|------------------|----------------------------------------|
| × ig ou      | 论文 (该                 | <b>}计)上传</b>         |                  | ************************************** |
| 本界面为<br>论文题目 | 毕业论文(设计).<br>后再上传毕业论文 | 上传界面,需<br>(设计)(ra    | 先填写好毕<br>ır或zip) |                                        |
| 论文题          | ceshi                 | 1942 - S.            | 982.<br>         | *                                      |
| K K K        | 选择文件】未选择任何            | 何文件                  | 文件上传             | A THE THE A                            |
| 注:           |                       | in the second second | the star         |                                        |
| 1.论文上        | 专的文件格式为 rar           | 或zip,大小不             | 得超过30M           | • * * * ***                            |
| 2.论文文        | 件命名为:"专业+诉            | 2<br>文报名编号<br>夕)     | +姓名", (女         | 口"视                                    |

点击上传论文(设计)压缩包

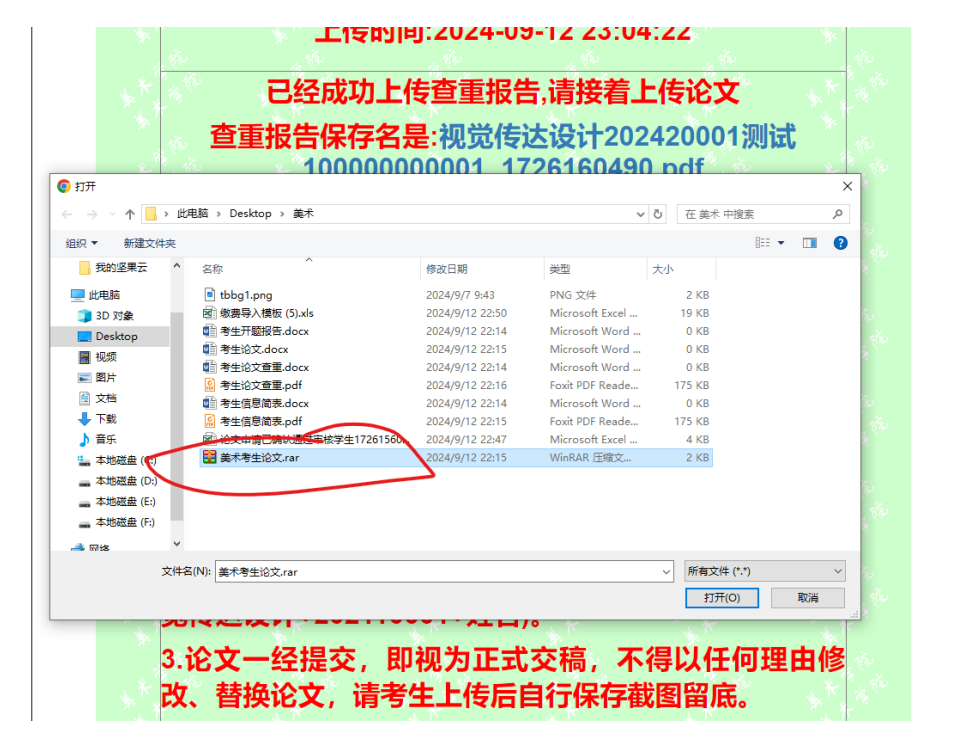

最后显示为完成论文终稿提交

| 论文报考申请信息填写 | 论文报考申请信息查询                            | 报考资格审核结果查询                          | 论文写作参考资料                                        | 论文终稿上传                                                    | 密码修改                                  | 退出报考系统 |
|------------|---------------------------------------|-------------------------------------|-------------------------------------------------|-----------------------------------------------------------|---------------------------------------|--------|
| 你的当前       | 位置:首页 >>论文终稿                          | 上传 >>学生论文报名编                        | 号为:202420001                                    |                                                           |                                       |        |
|            | ,<br>开题<br>10(                        | 已经)<br>报告保存名是<br>000000001_<br>上传时间 | 成功上传开题<br>:视觉传达设i<br>1726158841<br>:2024-09-12  | 报告<br>计202420001<br>_开题报告.do<br>23:04:22                  | 则试<br>CX                              |        |
|            | ····································· | 你已成功.<br>报告保存名是<br>10000000<br>上传时间 | 上传的查重报<br>:视觉传达设i<br>0001_172610<br>:2024-09-12 | 告和论文<br>计202420001<br>60490.pdf<br>23:05:22               | ····································· |        |
|            | 论文                                    | 你的<br>文件保存名是<br>10000000<br>上传时间    | 论文题目是:c<br>:视觉传达设i<br>0001_17261<br>:2024-09-12 | <mark>eshi</mark><br>†202420001;<br>54247.rar<br>23:06:23 | 则 <b>试</b>                            |        |